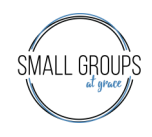

## Setting up your Login on Grace Connect

If you need help with Grace Connect call Beth Doig at 720-895-9000 x9029 or email BethDoig@gracechurchco.com

Go to the Grace Website

Gracechurchco.com

Click on the white circle with a person icon in it to go to Grace Connect.

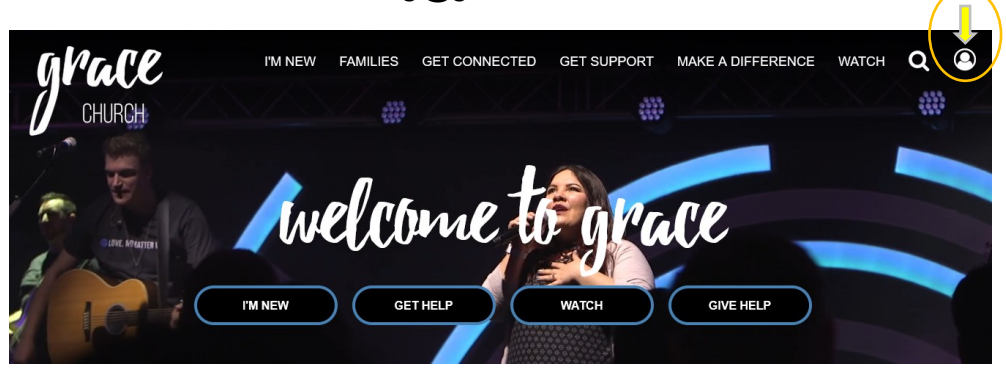

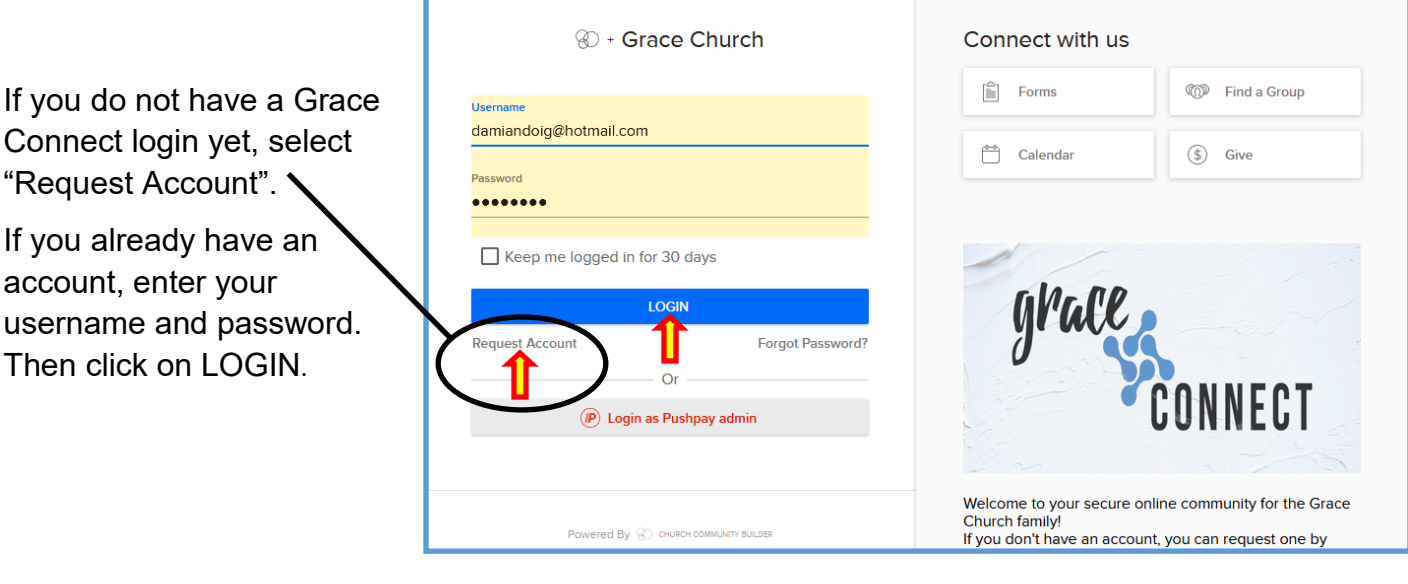

Connect login yet, select "Request Account". If you already have an account, enter your

username and password. Then click on LOGIN.

Your home page will look similar to the one on the right, however, items listed down the right side will be specific to you.

Find the name of the Small Group that you belong to and click on it to see group information.

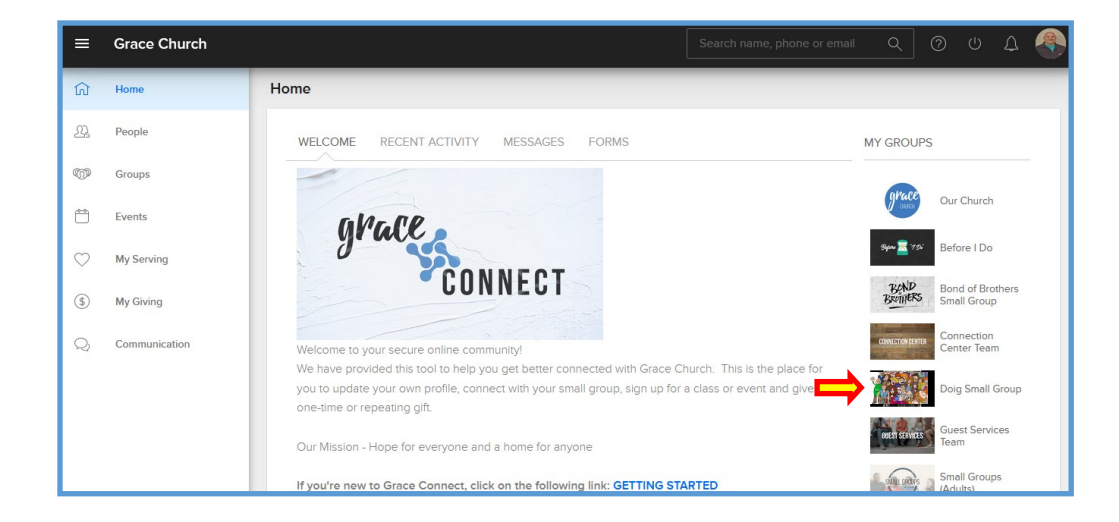